# Split-tunneling configureren voor VPN-clients op de ASA

## Inhoud

| Inleiding                                                                |
|--------------------------------------------------------------------------|
| Voorwaarden                                                              |
| Vereisten                                                                |
| Gebruikte componenten                                                    |
| Netwerkdiagram                                                           |
| Verwante producten                                                       |
| Conventies                                                               |
| Achtergrondinformatie                                                    |
| Split-tunneling op de ASA configureren                                   |
| De ASA 7.x configureren met Adaptieve Security Device Manager (ASDM) 5.x |
| De ASA 8.x configureren met ASDM6.x                                      |
| De ASA 7.x en hoger via CLI configureren                                 |
| PIX 6.x configureren via de CLI                                          |
| Verifiëren                                                               |
| Verbinding maken met de VPN-client                                       |
| Het VPN-clientlogboek bekijken                                           |
| Lokale LAN-toegang testen met ping                                       |
| Problemen oplossen                                                       |
| Beperking met aantal ingangen in een Split-tunnelACL                     |
| Gerelateerde informatie                                                  |

# Inleiding

Dit document beschrijft het proces om VPN-clients toegang tot internet te geven terwijl u een tunneling maakt in een Cisco ASA 5500 Series security applicatie.

# Voorwaarden

Vereisten

Dit document gaat ervan uit dat er al een werkende VPN-configuratie voor externe toegang op de ASA bestaat. Raadpleeg <u>PIX/ASA 7.x als een Remote VPN-server met ASDM Configuration</u> <u>Voorbeeld</u> als een nog niet is geconfigureerd.

Gebruikte componenten

De informatie in dit document is gebaseerd op de volgende software- en hardware-versies:

- Software voor Cisco ASA 5500 Series security applicatie, versie 7.x en hoger
- Cisco Systems VPN-clientversie 4.0.5
- Adaptieve security apparaatbeheer (ASDM)

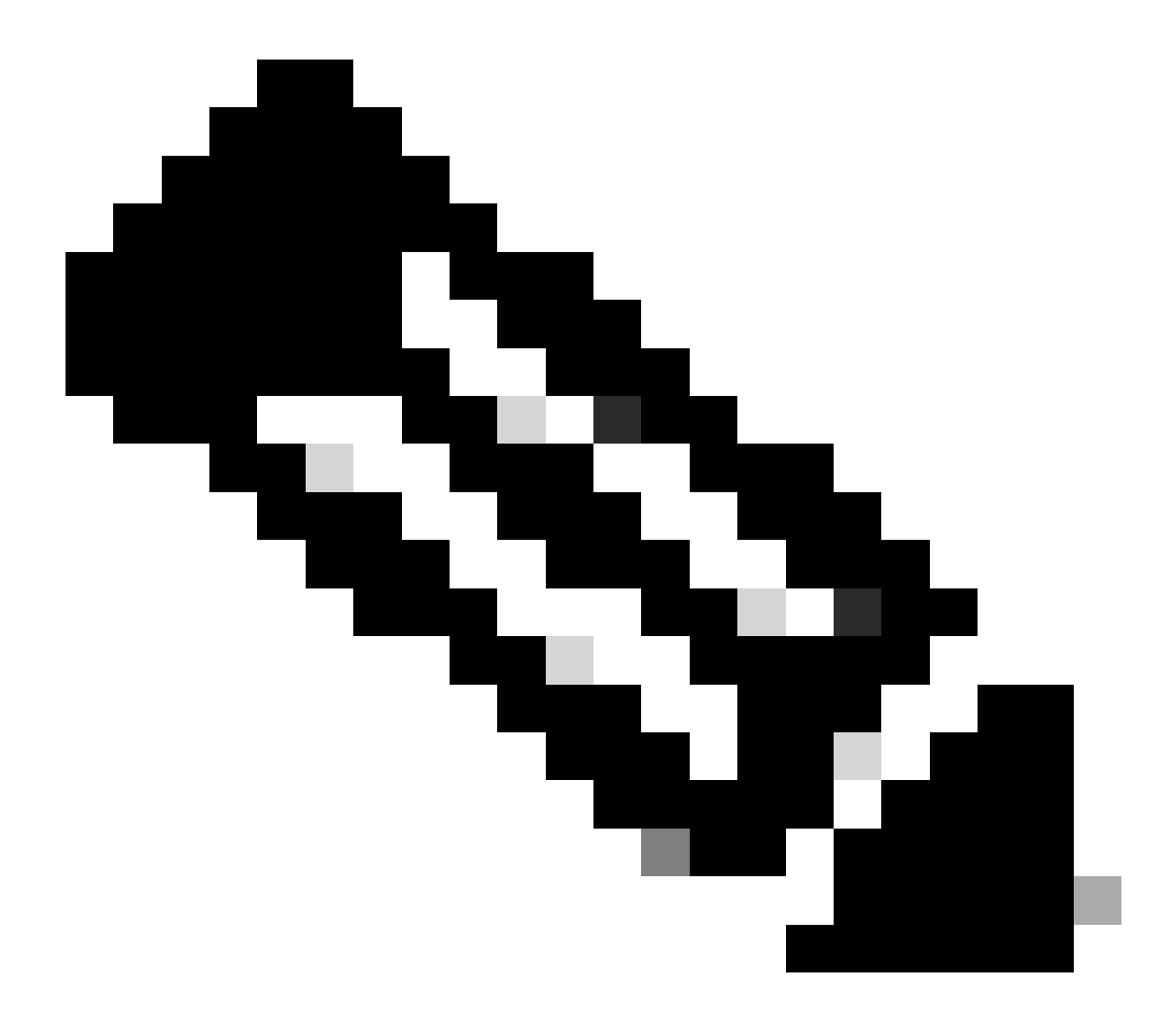

Opmerking: dit document bevat ook de PIX 6.x CLI-configuratie die compatibel is voor de Cisco VPN-client 3.x.

De informatie in dit document is gebaseerd op de apparaten in een specifieke laboratoriumomgeving. Alle apparaten die in dit document worden beschreven, hadden een opgeschoonde (standaard)configuratie. Als uw netwerk live is, moet u zorgen dat u de potentiële impact van elke opdracht begrijpt.

Netwerkdiagram

De VPN-client bevindt zich op een typisch SOHO-netwerk en maakt via het internet verbinding met het hoofdkantoor.

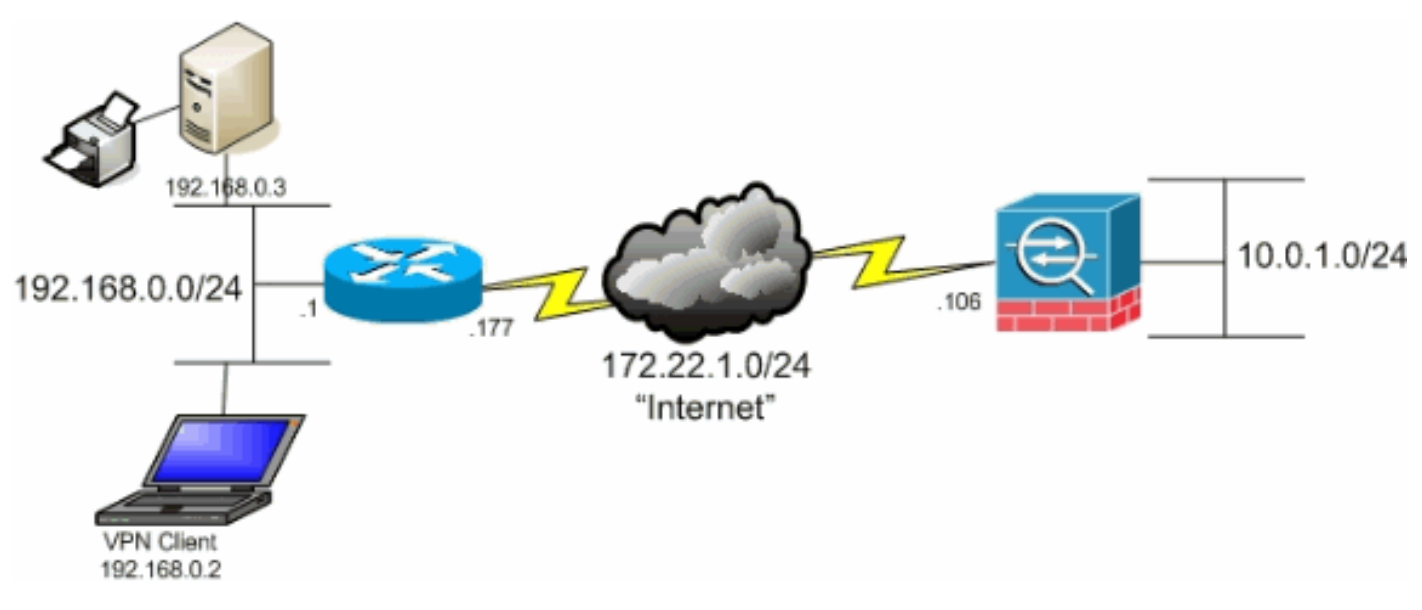

Netwerkdiagram

#### Verwante producten

Deze configuratie kan ook worden gebruikt met Cisco PIX 500 Series security applicatie softwareversie 7.x.

#### Conventies

Raadpleeg Cisco Technical Tips Conventions (Conventies voor technische tips van Cisco) voor meer informatie over documentconventies.

## Achtergrondinformatie

Dit document bevat stap-voor-stap instructies hoe u VPN-clients toegang tot internet kunt geven terwijl ze een tunnel zijn gegraven in een Cisco adaptieve security applicatie (ASA) 5500 Series security applicatie. Deze configuratie biedt VPN-clients beveiligde toegang tot bedrijfsbronnen via IPsec terwijl ze onbeveiligde toegang tot het internet geven.

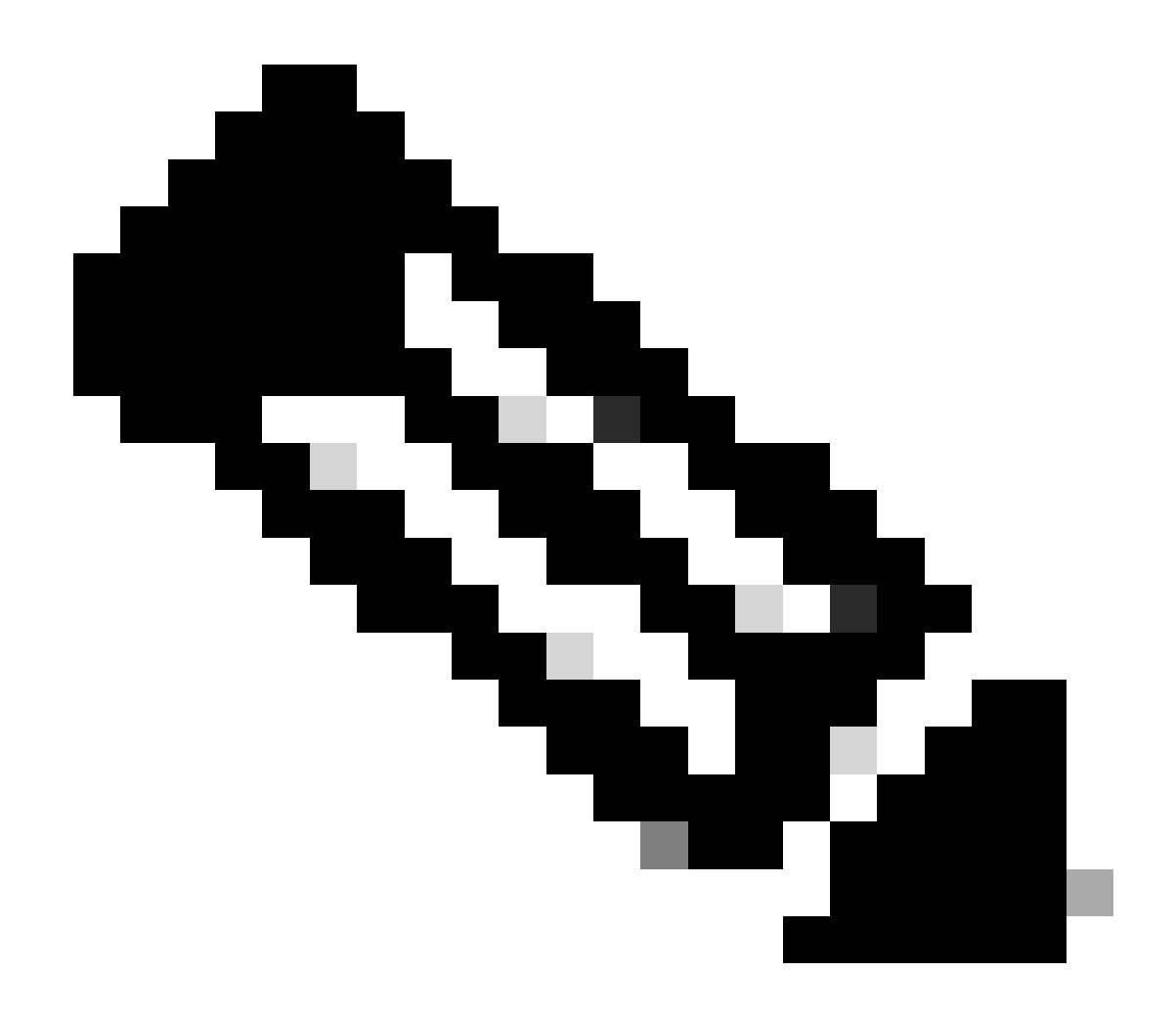

Opmerking: volledige tunneling wordt beschouwd als de best beveiligde configuratie omdat het apparaat geen gelijktijdige toegang tot zowel internet als het LAN van het bedrijf mogelijk maakt. Een compromis tussen volledige tunneling en gesplitste tunneling biedt alleen lokale LAN-toegang voor VPN-clients. Zie <u>PIX/ASA 7.x: Local LAN Access for</u> <u>VPN Clients Configuration Voorbeeld</u> voor meer informatie.

In een basis-VPN-client naar ASA-scenario wordt al het verkeer vanaf de VPN-client versleuteld en naar de ASA verzonden, ongeacht wat de bestemming is. Gebaseerd op uw configuratie en het aantal gebruikers dat wordt ondersteund, kan een dergelijke installatie bandbreedte-intensief worden. Split-tunneling kan werken om dit probleem te verlichten omdat het gebruikers in staat stelt alleen dat verkeer te verzenden dat is bestemd voor het bedrijfsnetwerk over de tunnel. Al het andere verkeer, zoals instant messaging, e-mail of willekeurig browsen, wordt via het lokale LAN van de VPN-client naar het internet verzonden.

# Split-tunneling op de ASA configureren

### De ASA 7.x configureren met Adaptieve Security Device Manager (ASDM) 5.x

Voltooi deze stappen om uw tunnelgroep te vormen om gesplitste tunneling voor de gebruikers in de groep toe te staan.

1. Kies Configuratie > VPN > Algemeen > Groepsbeleid en selecteer het Groepsbeleid waarin u lokale LAN-toegang wilt inschakelen. Klik vervolgens op Edit (Bewerken).

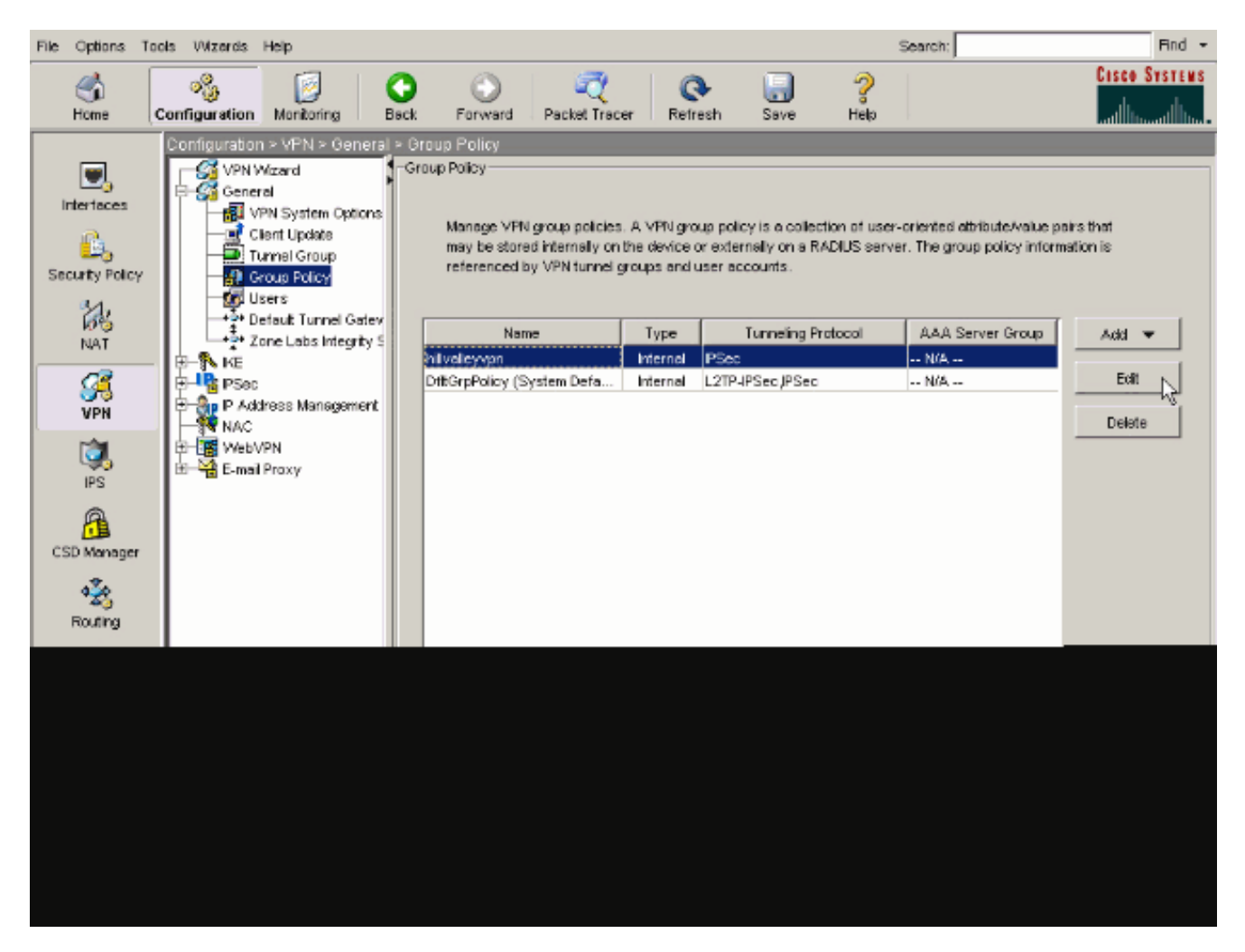

2. Ga naar het tabblad Clientconfiguratie.

| General IPSec Client Configuration Client Firewall       | Hardware Client                      | NAC WebVPN                       |
|----------------------------------------------------------|--------------------------------------|----------------------------------|
| rی<br>Check an Inherit checkbox to let the corresponding | setting take its value               | e from the default group policy. |
| General Client Parameters Cisco Client Parameters        | s   Microsoft Client P               | Parameters                       |
| Banner:                                                  | 🔽 Inherit                            | Edit Banner                      |
| Default Domain:                                          | 🔽 Inherit                            |                                  |
| Split Tunnel DNS Names (space delimited):                | 🔽 Inherit                            |                                  |
| Split Tunnel Policy:                                     | 🔽 Inherit                            | <u>v</u>                         |
| Split Tunnel Network List:                               | 🔽 Inherit                            | Manage                           |
| Address pools                                            |                                      |                                  |
| ⊠ Inherit                                                |                                      | Analyzed Davis (on the Combine)  |
| Available Pools                                          |                                      | Assigned Poors (up to 6 entries) |
|                                                          | Add>>                                |                                  |
|                                                          | < <remove< td=""><td></td></remove<> |                                  |
|                                                          |                                      |                                  |
|                                                          |                                      |                                  |

3. Schakel het vakje Inherit voor het beleid voor de Split-tunnel uit en kies Tunnel Network List Below ..

| Name: hillvalleyvpn                                 |                                      |                                                  |
|-----------------------------------------------------|--------------------------------------|--------------------------------------------------|
| meral IPSec Client Configuration Client Firewall    | Hardware Client                      |                                                  |
| sherai   P360 chera configeration   Cilent Pirewaii | I naroware cienc                     |                                                  |
| Check an Inherit checkbox to let the corresponding  | setting take its valu                | e from the default group policy.                 |
| General Client Parameters                           | L Margarett Clicut                   | Parameters I                                     |
| General Client Parameters   Cisco Client Parameters | s   Microsoft Cilerit                | Parameters                                       |
| Banner'                                             | V Inherit                            | Edit Banner                                      |
| Danner.                                             | 14 In the second                     | LONG ROMITION ST                                 |
| Default Domain:                                     | 🔽 Inherit                            |                                                  |
|                                                     |                                      |                                                  |
| Split Tunnel DNS Names (space delimited):           | 🔽 Inherit                            |                                                  |
|                                                     | _                                    |                                                  |
| Split Tunnel Policy:                                | I Inherit                            | Tunnel All Networks                              |
|                                                     | _                                    | Tunnel All Networks<br>Tunnel Network List Below |
| Split Tunnel Network List                           | l⊻ Inherit                           | Exclude Network List Below                       |
| Address pools                                       |                                      |                                                  |
|                                                     |                                      |                                                  |
| Avaïable Pools                                      |                                      | Assigned Pools (up to 6 entries)                 |
|                                                     |                                      | (                                                |
|                                                     | Addee                                | ]                                                |
|                                                     | < <remove< td=""><td></td></remove<> |                                                  |
|                                                     |                                      |                                                  |
|                                                     |                                      |                                                  |
|                                                     |                                      |                                                  |
|                                                     |                                      |                                                  |
|                                                     |                                      |                                                  |
|                                                     |                                      |                                                  |

Schakel het vakje Inherit voor de netwerklijst van de Split-tunnel uit en klik vervolgens op Beheren om de ACL-beheer te starten.

| Name:       hilvalleyvpn         eneral       PSec       Client Configuration       Client Firewall       Hardware Client       NAC       WebVPN         Check an Inherit checkbox to let the corresponding setting take its value from the default group policy.         General Client Parameters       Cisco Client Parameters       Microsoft Client Parameters         Banner:       Imment       Edit.Berner         Default Domain:       Imment       Edit.Berner         Spit Tunnel DNS Names (space delimited):       Imment       Tunnel Network List Below         Spit Tunnel Policy:       Imment       Tunnel Network List Below         Spit Tunnel Network List:       Imment       Manage         Address pools       Address pools       Address pools         Imment       Address pools       Address         Variable Pools       Address       Address                                                                                                    | Name: hillvalleyvpn                                                             |                               |
|----------------------------------------------------------------------------------------------------|---------------------------------------------------------------------------------|-------------------------------|
| eneral PSec Client Configuration Client Firewall Hardware Client NAC WebVPN<br>Check an Inherit checkbox to let the corresponding setting take its value from the default group policy.<br>General Client Parameters Clisco Client Parameters Microsoft Client Parameters<br>Banner:                                                                                                    |                                                                                 |                               |
| eneral [Page]       Clerk Configuration [Clerk Parameters]         Check an Inherit checkbox to let the corresponding setting take its value from the defauit group policy.         General Clerk Parameters       Cisco Clerk Parameters         Banner:       Inherit         Default Domain:       Inherit         Split Tunnel DNS Names (space delimited):       Inherit         Split Tunnel Policy:       Inherit         Split Tunnel Network List:       Inherit         Address pools       Address pools         Inherit       Address pools         Address pools       Address pools                                                                                                    | annual Income Client Configuration Client Stressell Mandulane Client Mar        | [ 10/444 (TA) ]               |
| Check an Inherit checkbox to let the corresponding setting take its value from the default group policy.          General Clent Parameters       Cisco Clent Parameters       Microsoft Clent Parameters         Banner:       Inherit       Edit Benner         Default Domain:       Inherit       Edit Benner         Split Tunnel DNS Names (space delimited):       Inherit       Tunnel Network List Below         Split Tunnel Policy:       Inherit       Tunnel Network List Below         Address pools       Address pools       Address pools         Image:       Address       Address                                                                                                    | eneral   IPSec   Client Configuration   Client Pirewall   Hardware Client   NAC | WEDVHN                        |
| General Client Parameters Cisco Client Parameters   Banner: Inherit   Default Domain: Inherit   Spit Tunnel DNS Names (space delimited): Inherit   Spit Tunnel Policy: Inherit   Spit Tunnel Network List: Inherit   Address pools   Imherit   Address pools   Imherit   Address pools                                                                                                    | Check an Inherit checkbox to let the corresponding setting take its value from  | the default group policy.     |
| Banner: Inherit   Default Domain: Inherit   Spit Tunnel DNS Names (space delimited): Inherit   Spit Tunnel Policy: Inherit   Spit Tunnel Network List: Inherit   Address pools Inherit   Address pools Address pools   Inherit Assigned Pools (up to B entries)   Address Address                                                                                                    | General Client Parameters   Cisco Client Parameters   Microsoft Client Param    | eters                         |
| Default Domain:   Default Domain:   Spit Tunnel DNS Names (space delimited):   Inherit   Spit Tunnel Policy:   Inherit   Spit Tunnel Network List:   Inherit   Address pools   Inherit   Address pools   Inherit   Address pools   Address pools (applied Pools (up to 6 entries)) (applied Pools (up to 6 entries)) (applied Pools (up to 6 entries)< | Banner: 🔽 Inherit                                                               | Edit Benner                   |
| Default Domain: Image: Construction   Spit Tunnel DNS Names (space delimited): Image: Construction   Spit Tunnel Policy: Immerit   Spit Tunnel Network List: Immerit   Address pools Immerit   Address pools Address   Immerit Assigned Pools (up to 6 entries)   Address Immerit                                                                                                    |                                                                                 |                               |
| Spit Tunnel DNS Names (space delimited):   Spit Tunnel Policy:   Inherit   Tunnel Network List:   Inherit   Address pools   Address pools Address pools </td <td>Default Domain: 🔽 Inherit</td> <td></td>                                                                                                    | Default Domain: 🔽 Inherit                                                       |                               |
| Spit Tunnel Policy:     Spit Tunnel Network List:     Immention     Address pools     Address pools     Address     Address     Address     Address     Address     Address     Address     Address     Address     Address     Address     Address     Address     Address     Address     Address     Address     Address     Address     Address                                                                                                    | Split Tunnel DNS Names (space delimited):                                       |                               |
| Spit Tunnel Policy:                                                                                                    |                                                                                 |                               |
| Spit Tunnel Network List:     Address pools     Inherit        Available Pools        Add>>           Add>>           Add>>        Add>>                                                                                                    | Split Tunnel Policy. I Inherit <u> Tun</u>                                      | rel Network List Below        |
| Address pools          Address pools         Inherit         Available Pools         Add>>         Add>>         < <remove< td=""></remove<>                                                                                                    | Split Tunnel Network List:                                                      | me Manage N                   |
| Address pools       Inherit     Available Pools     Assigned Pools (up to 6 entries)       Add>>                                                                                                    |                                                                                 |                               |
| Available Pools Add>> Add>> Add>>                                                                                                    | Address pools                                                                   |                               |
| Add>>                                                                                                    | Available Pools Ass                                                             | igned Pools (up to 6 entries) |
| <-Remove                                                                                                    | AdbA                                                                            |                               |
|                                                                                                    | <-Remove                                                                        |                               |
|                                                                                                    |                                                                                 |                               |
|                                                                                                    |                                                                                 |                               |
|                                                                                                    |                                                                                 |                               |

Kies in ACL Manager Add > Add ACL... om een nieuwe toegangslijst te maken.

| Serviced ACL            • Add          • Example Action             • Add ACL            • Add ACL            • Proof:            • Proof:            • P                                                                                                    | ACL Manager          |         |        |    |             | ( I) |  | X |
|----------------------------------------------------------------------------------------------------|----------------------|---------|--------|----|-------------|------|--|---|
| ● Add       ● Col: ● Col: ● ● Adie       ● Adie       Description         ● Add DCS:       ● Col: DCS:       ● Col: DCS:       ● Col: DCS:         ● Col: DCS:       ● Col: DCS:       ● Col: DCS:       ● Col: DCS:         ● Col: DCS:       ● Col: DCS:       ● Col: DCS:       ● Col: DCS:         ● Col: DCS:       ● Col: DCS:       ● Col: DCS:       ● Col: DCS:         ● Col: DCS:       ● Col: DCS:       ● Col: DCS:       ● Col: DCS:         ● Col: DCS:       ● Col: DCS:       ● Col: DCS:       ● Col: DCS:         ● Col: DCS:       ● Col: DCS:       ● Col: DCS:       ● Col: DCS:         ● Col: DCS:       ● Col: DCS:       ● Col: DCS:       ● Col: DCS:         ● Col: DCS:       ● Col: DCS:       ● Col: DCS:       ● Col: DCS:         ● Col: DCS:       ● Col: DCS:       ● Col: DCS:       ● Col: DCS:         ● Col: DCS:       ● Col: DCS:       ● Col: DCS:       ● Col: DCS:         ● Col: DCS:       ● Col: DCS:       ● Col: DCS:       ● Col: DCS:         ● Col: DCS:       ● Col: DCS:       ● Col: DCS:       ● Col: DCS:         ● Col: DCS:       ● Col: DCS:       ● Col: DCS:       ● Col: DCS:         ● Col: DCS:       ● Col: DCS:       ● Col: DCS:       ● Col: DCS:                                                                                                    | Stenderd AG. Edended | I ACL   |        |    |             |      |  |   |
| Or And ACL     Action     Description       Image: Action of the second second                           | 💠 Add 🕞 🔤 🕬 🎁        | Prior 9 | 4 X B  | 10 |             |      |  |   |
| Image: Control in the second second secon | Add AGL.             | dress   | Action |    | Description |      |  |   |
|                                                                                                    | Constant             |         |        |    |             |      |  |   |
|                                                                                                    | The losest After.    |         |        |    |             |      |  |   |
|                                                                                                    |                      | -       |        |    |             |      |  |   |
|                                                                                                    |                      |         |        |    |             |      |  |   |
|                                                                                                    |                      |         |        |    |             |      |  |   |
|                                                                                                    |                      |         |        |    |             |      |  |   |
|                                                                                                    |                      |         |        |    |             |      |  |   |
|                                                                                                    |                      |         |        |    |             |      |  |   |
|                                                                                                    |                      |         |        |    |             |      |  |   |
|                                                                                                    |                      |         |        |    |             |      |  |   |
|                                                                                                    |                      |         |        |    |             |      |  |   |
|                                                                                                    |                      |         |        |    |             |      |  |   |
|                                                                                                    |                      |         |        |    |             |      |  |   |
|                                                                                                    |                      |         |        |    |             |      |  |   |
|                                                                                                    |                      |         |        |    |             |      |  |   |
|                                                                                                    |                      |         |        |    |             |      |  |   |
|                                                                                                    |                      |         |        |    |             |      |  |   |

Typ een naam voor de ACL en klik op OK.

| Ki ACL Manager                                         |                                      |        | X   |
|--------------------------------------------------------|--------------------------------------|--------|-----|
| Stendard ACL Extended ACL                              |                                      |        |     |
| ◆ Add → (() 100 () () () () () () () () () () () () () | ———————————————————————————————————— |        |     |
| No Address                                             | Addon Description                    |        |     |
|                                                        |                                      |        |     |
|                                                        |                                      |        |     |
|                                                        |                                      |        |     |
|                                                        |                                      |        |     |
|                                                        |                                      |        |     |
|                                                        | 🖆 Abl ACL                            | ×      |     |
|                                                        | AG, Name: Splf_Turnel_List           |        |     |
|                                                        | OK N Cancel                          | Holp   |     |
|                                                        |                                      |        |     |
|                                                        |                                      |        |     |
|                                                        |                                      |        |     |
|                                                        |                                      |        |     |
| - Bule Flower Classes                                  |                                      |        |     |
| Hat For Dagram                                         | uinside                              | 10 - S | ^ l |
|                                                        |                                      |        |     |
|                                                        |                                      |        |     |
|                                                        | OK Cancel                            | THE    |     |

Zodra de ACL is gemaakt, kiest u **Toevoegen > ACE toevoegen.** .om een Access Control Entry (ACE) toe te voegen.

٠

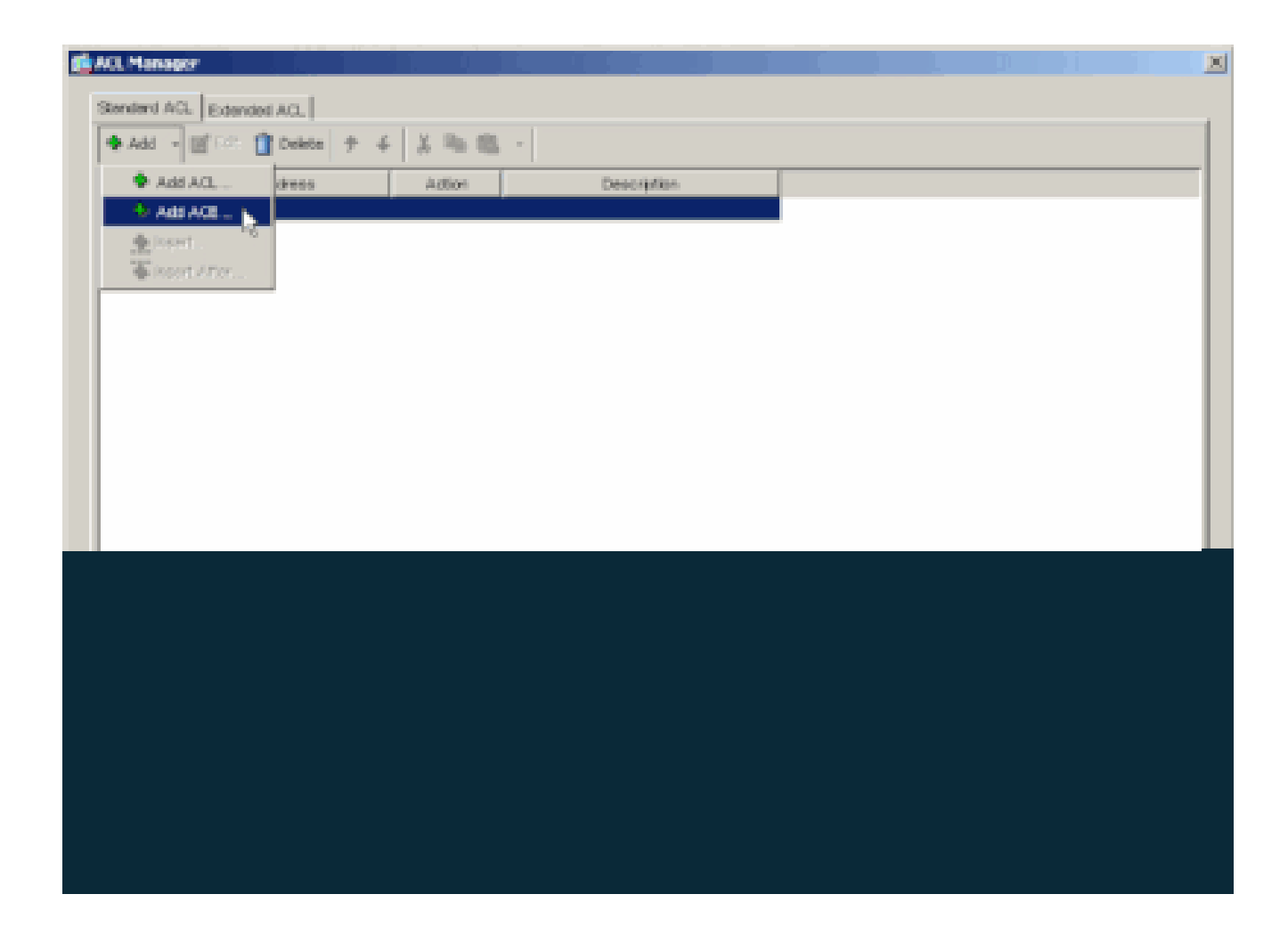

Bepaal het ACE dat aan LAN achter ASA beantwoordt. In dit geval is het netwerk 10.0.1.0/24.

a.

•

Selecteer Permit (Toestaan).

b.

Kies IP-adres 10.0.1.0.

c.

Kies een Netmasker van 255.255.255.0.

d.

(Optioneel)Geef een beschrijving.

Klik op >  $\mathbf{OK}$ .

| Add - Image: Delete + A B Image: Added - Added         No       Address         Address       Addres         Solt_Thereol Lid         Image: Address       Address         Address       Address         Address       Address         Address       Address         Address       Address         Address       Address         Address       Power Image: Image: Ima                                                                                                    | Stendard ACL Extern | er AG.                                                                                                    |   |   |
|----------------------------------------------------------------------------------------------------|---------------------|----------------------------------------------------------------------------------------------------|---|---|
| No     Address     Address       Soll. Torrest Litt         Image: Address         Address         Address         Address         P Address         P Address      <                                                                                                    | ◆ Add → 圖* 6.00     | 1 Detes 9 6 X Ra 10                                                                                                    |   |   |
| Solt formet List                                                                                                    | No                  | Address Action Description                                                                                                    |   |   |
| Action       Action       Image: Fourier in the second second sec | Selt_Turnel_List    |                                                                                                    |   |   |
| Addam     Addam       Addam     Addam       Addam     Image: Concernege and the ASA.                                                                                                    |                     |                                                                                                    |   |   |
| Action       Action       Image: Concerned on the second second s |                     | Bradd ALL                                                                                                    | X |   |
| Action:       ************************************                                                                                                    |                     | - Adian                                                                                                    |   |   |
| P Address       0010       IIIIIIIIIIIIIIIIIIIIIIIIIIIIIIIIIIII                                                                                                    |                     | Action w Power *                                                                                                    |   |   |
| P Address:     100.1.0     W       Hetwask:     125.255.255.0     W       Description:     The corporate network behind the ASA.       DK     Cancel     Hop                                                                                                    |                     | Horthletwork                                                                                                    |   |   |
| Network     195-205-205-0       Description       The corporate network behind the ASA.                                                                                                    |                     | P Addess: 10010                                                                                                    | ¥ |   |
|                                                                                                    |                     | Netwask: 255.255.255.0                                                                                                    | w |   |
| Thue flow Diegram                                                                                                    |                     | Description                                                                                                    |   |   |
| OK         Carce         Hop           PLie Row Diagram         31         aveide         33                                                                                                    |                     | The corporate network behind the ASA.                                                                                                    |   |   |
| Thuếe Row Daigram                                                                                                    |                     |                                                                                                    |   |   |
| Thuế Naw Diagram                                                                                                    |                     | OK OWNER HIMP                                                                                                    |   |   |
| Pule Now Diagram                                                                                                    |                     |                                                                                                    |   |   |
| 5- Invite outside -5                                                                                                    |                     |                                                                                                    |   |   |
|                                                                                                    | Rule Flow Disgram   | au invide                                                                                                    |   | 3 |
|                                                                                                    |                     | "Internet to the second second s |   |   |
|                                                                                                    |                     |                                                                                                    |   |   |
|                                                                                                    |                     |                                                                                                    |   |   |

Klik op OK om ACL Manager af te sluiten.

•

e.

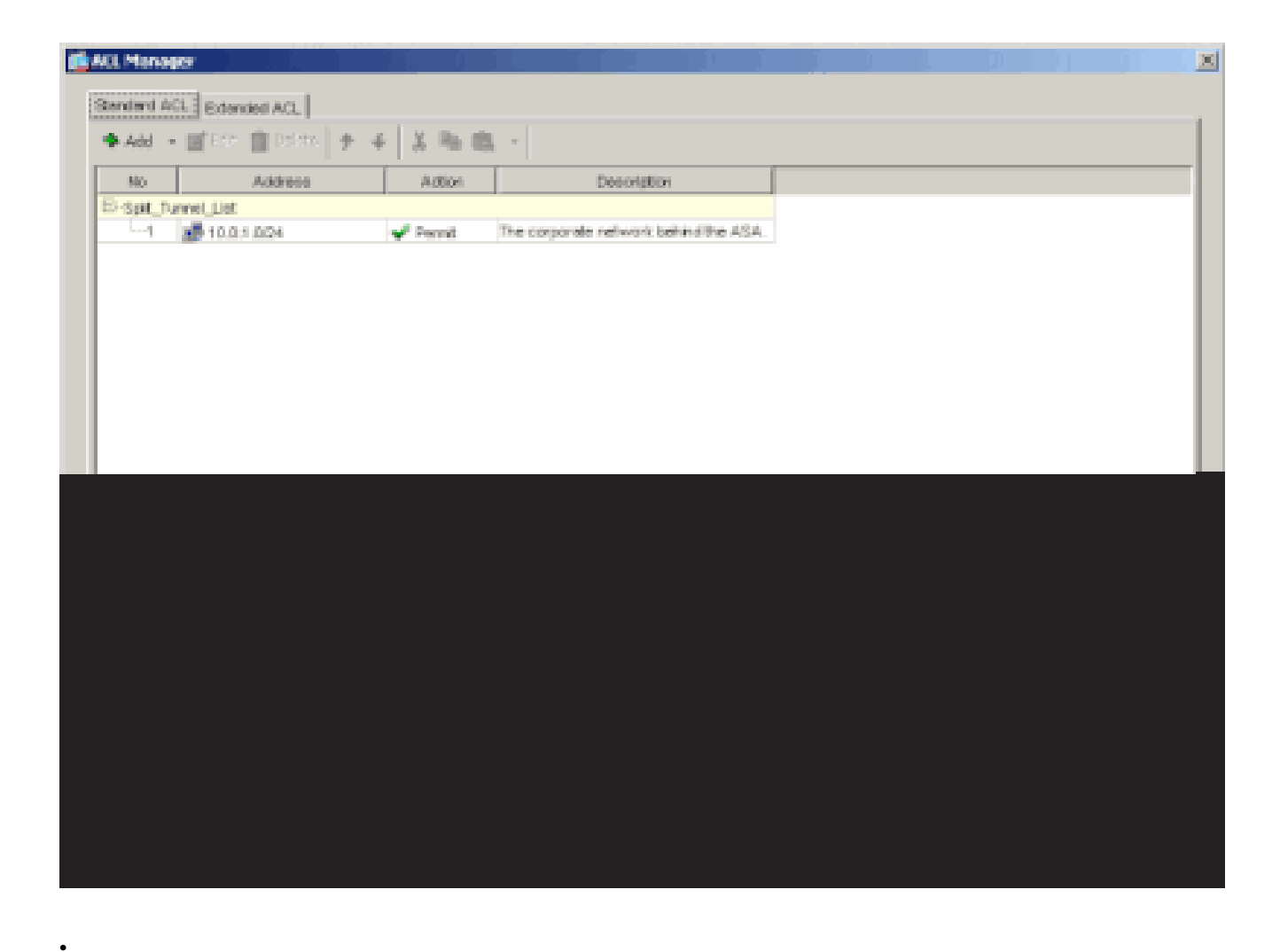

Zorg ervoor dat de ACL die u zojuist hebt gemaakt, is geselecteerd voor de netwerklijst van splitste tunnels.

| t Internal Group Policy: hillvalleyvpn             |                       |                                                                                                    |
|----------------------------------------------------|-----------------------|----------------------------------------------------------------------------------------------------|
| biener Filbusheuren                                |                       |                                                                                                    |
| Norme. prevanegraphi                               |                       |                                                                                                    |
| General IPSec Client Configuration Client Firewai  | Hardware Client       | NAC WebVPN                                                                                                    |
| Check an interit checkbox to let the corresponding | setting take its valu | e from the default group policy.                                                                               |
|                                                    | 1                     |                                                                                                    |
| General Client Parameters   Cisco Client Parameter | s Microsoft Client    | Parameters                                                                                                    |
| Barnar                                             | ☑ Interit             | Edt Envier                                                                                                    |
|                                                    |                       |                                                                                                    |
| Default Domain:                                    | P intert              |                                                                                                    |
| Solit Tunnel DNS Names (space delimited);          | ☑ Inherit             |                                                                                                    |
|                                                    |                       | 1                                                                                                    |
| Split Tunnel Policy:                               | Inherit               | Tunnel Network List Below                                                                                      |
|                                                    | _                     |                                                                                                    |
| Spilt Tunnel Network List:                         | l Inherit             | Spit_Turnel_L Manage                                                                                           |
| Address pools                                      |                       | Spit_Turnet_List                                                                                               |
| 🖂 inherit                                          |                       | cutside_cryptomap*                                                                                             |
| Avaiolife Poolo                                    |                       | Appigned Peolo (up to 6 entries)                                                                               |
|                                                    | Addres                | 1                                                                                                    |
|                                                    | collemova             | il in the second second second second second second second second second second second second second second se |
|                                                    |                       |                                                                                                    |
|                                                    |                       |                                                                                                    |
|                                                    |                       |                                                                                                    |
|                                                    |                       |                                                                                                    |
|                                                    |                       |                                                                                                    |
|                                                    |                       |                                                                                                    |

Klik op OK om naar de configuratie van het groepsbeleid terug te keren.

٠

| Name:       Nelseyupn         Seneral       IPSic       Clerit Configuration       Clerit Firewall       Hardware Clerit       NAC       WebVPN         Check an Interit checkbox to let the corresponding setting take its value from the default group policy.       General Clerit Parameters       Cloco Clerit Parameters       Microsoft Cliert Parameters         Banner:       Immet       Elf: Borner.       Immet       Elf: Borner.         Default Donvaix       Immet       Immet       Elf: Borner.         Spit Tunnel DNS Names (space delimited):       Immet       Immet Network List       Immet         Spit Tunnel Network List       Immet       Spit Tunnel Network List       Manage         Address pools       Immet       Spit Tunnel Network List       Manage                                                                                                    | Nome:         Physicspan           Ceneral (PSac Client Configuration)         Client Prevent)         Hardware Client   NAC   WebVPN            Check an Inhert checkbox to let the corresponding setting take its value from the default group policy.         Ceneral Client Parameters         Cloco Client Parameters           Ceneral Client Parameters         Cloco Client Parameters         Microsoft Client Parameters         Edit Borner.           Default Domein:         Imherit         Edit Borner.         Edit Borner.           Default Domein:         Imherit         Edit Borner.           Spit Tunnel DNS Names (space definited):         Imherit         Tunnel Network List Below           Spit Tunnel Policy.         Imherit         Tunnel Network List         Menage           Address pools         Imherit         Spit Tunnel Network List         Menage                                                                                                    | Neme:       Neme:       NetWork         General       IPSec       Clert Configuration       Clert Prevent       Hardware Clert       NAC       WebVPN         Check an Interit checkbox to let the corresponding setting take its value from the detauit group policy.       Clert Parameters       Cloco Clert Parameters       Morosoft Clert Parameters         Benner:       IP Interit       Edit Eonner.       IP Interit       Edit Eonner.         Detault Donveix       IP Interit       Edit Eonner.       Edit Eonner.         Spit Tunnel DNS Nenes (space delinited)       IP Interit       Immediate Setow       Immediate Setow         Spit Tunnel Network List       Interit       Immediate Setow       Immediate Setow       Immediate Setow         Address pools       Immediate Setow       Immediate Setow <t< th=""><th>Neme:       Pithaleyupn         General (PSec Clent Configuration Clent Firewall   Hardware Clent   NAC   WebVPN          Check an Inhert Checkbox to let the corresponding setting take its value from the default group policy.         General Clent Parameters       Cloco Clent Parameters   Morosoft Clent Parameters           Banner:       If Inherit         Default Donvair:       Inherit         Split Tunnel DNS Names (space definited):       Inherit         Split Tunnel Policy:       Inherit         Split Tunnel Network List:       Inherit         Address pools       Manage</th><th>t Internal Group Policy: hillvalleyvpn</th><th>1 1 1</th><th></th><th>X</th></t<> | Neme:       Pithaleyupn         General (PSec Clent Configuration Clent Firewall   Hardware Clent   NAC   WebVPN          Check an Inhert Checkbox to let the corresponding setting take its value from the default group policy.         General Clent Parameters       Cloco Clent Parameters   Morosoft Clent Parameters           Banner:       If Inherit         Default Donvair:       Inherit         Split Tunnel DNS Names (space definited):       Inherit         Split Tunnel Policy:       Inherit         Split Tunnel Network List:       Inherit         Address pools       Manage                                                                                                  | t Internal Group Policy: hillvalleyvpn               | 1 1 1                 |                                  | X |
|----------------------------------------------------------------------------------------------------|----------------------------------------------------------------------------------------------------|----------------------------------------------------------------------------------------------------|----------------------------------------------------------------------------------------------------|------------------------------------------------------|-----------------------|----------------------------------|---|
| General IPSec Clert Configuration Clert Firewall Hardware Clert NAC WebVPN   Check an Inherit checkbox to let the corresponding setting take its value from the default group policy. Ceneral Clert Parameters   Clert Parameters Cloco Clerit Parameters Microsoft Clert Parameters  Edit Environ  Edit Environ Edit Environ  Edit Environ  Ed | General PSec Clent Contiguration Clent Finewaii Hardware Clent NAC WebVPN   Check an Inhert checkbox to let the corresponding setting take its value from the default group policy.   General Clent Parameters Cloco Clent Parameters Microsoft Clent Parameters   Banner: Image: Image: Image: Image item item item item item item item ite                                                                                                    | General       PSec       Clert Configuration       Clert Firewall       Hardware Clert       NAC       WebVPN         Check as Inherit checkbox to let the corresponding setting take its value from the default group policy.       Ceneral Clert Parameters       Cisco Clerit Parameters       Microsoft Clerit Parameters         Barner:       Image: Clerit Domain       Image: Clerit Parameters       Microsoft Clerit Parameters       Edit Porver         Default Domain       Image: Clerit Parameters       Image: Clerit Parameters       Image: Clerit Parameters         Spit Tunnel DNS Names (space definited):       Image: Clerit Parameters       Image: Clerit Parameters         Spit Tunnel Policy:       Image: Clerit Parameters       Manage         Address pools       Address pools       Image: Clerit Parameters                                                                                                    | General IPSec Clert Configuration Clert Preventi Hardware Clert NAC WebVPN   Check an Inherit checkbox to let the corresponding setting take its value from the default group policy. Ceneral Clert Parameters   Cleret Parameters Cloco Clert Parameters Microsoft Clert Parameters Banner:  Default Domain  Spit Tunnel DNS Names (space definited):  Spit Tunnel Policy:  Address pools  Address pools                                                                                                    | Nome: hilvsileyvpn                                   |                       |                                  |   |
| Check an Inhert checkbox to let the corresponding setting take its value from the default group policy.   General Client Parameters   Banner:   Pinhert   Default Donvein:   Pinhert   Spit Tunnel DNS Names (space definited):   Pinhert   Spit Tunnel Policy:   Inhert   Spit Tunnel Network List:                                                                                                    | Check an Inherit checkbox to let the corresponding setting take its value from the default group policy.  Ceneral Client Parameters Cloco Client Parameters Microsoft Client Parameters  Default Domain:  Default Domain:  Pinherit  Spit Tunnel DNS Names (space definited):  Pinherit  Spit Tunnel Policy:  Nerror:  Address pods  Address pods                                                                                                    | Check an Inhert checkbox to let the corresponding setting take its value from the default group policy.  General Clert Parameters Cisco Clerit Parameters Microsoft Clert Parameters Banner: Default Donwaix Finherit Spit Tunnel DNS Names (space definited) Finherit Spit Tunnel Policy: Spit Tunnel Network List Menage Address pools                                                                                                    | Check an Inhert checkbour to let the corresponding setting take its value from the default group policy.   General Clerit Parameters Cloco Clerit Parameters   Barner: Image: Clerit Parameters   Default Donvaix Immerit   Spit Tunnel DNS Names (space delimited): Immerit   Spit Tunnel Policy: Immerit   Spit Tunnel Network List: Immerit   Address pools                                                                                                    | Seneral IPSec Client Configuration Client Firewall   | Hardware Client       | NAC WEDVPN                       |   |
| General Client Parameters       Cisco Client Parameters       Microsoft Client Parameters         Banner:       Image: Cisco Client Parameters       Edt Environ         Default Donvain:       Image: Cisco Client Parameters       Edt Environ         Spit Tunnel DNS Names (space delinited):       Image: Cisco Client Parameters       Image: Cisco Client Parameters         Spit Tunnel Policy:       Image: Cisco Client Parameters       Image: Cisco Client Parameters         Spit Tunnel Policy:       Image: Cisco Client Parameters       Image: Cisco Client Parameters         Spit Tunnel Policy:       Image: Cisco Client Parameters       Image: Cisco Client Parameters         Spit Tunnel Network List:       Image: Cisco Client Parameters       Manage         -Addresse pools       Cisco Client Parameters       Manage                                                                                                    | General Clent Parameters       Cisco Clent Parameters       Microsoft Clent Parameters         Banner:       Image: List Edit Edit Parameters         Default Domain:       Image: List Edit Edit Parameters         Split Tunnel DNS Names (space delimites):       Image: List Below         Split Tunnel Policy:       Image: List Below         Split Tunnel Network List:       Image: List Below         Address pools       Image: List Below                                                                                                    | General Client Parameters       Microsoft Client Parameters         Banner:       Image: Client Parameters         Default Donvain:       Image: Client Parameters         Spit Tunnel DNS Names (space delimited):       Image: Client Parameters         Spit Tunnel Policy:       Image: Client Parameters         Spit Tunnel Network List:       Image: Client Parameters         Address pools       Manage: Client Parameters                                                                                                    | General Clent Parameters       Cisco Clent Parameters       Microsoft Clent Parameters         Benner:       Image: Cisco Clent Parameters       Edit Enviror         Default Donwin:       Image: Cisco Clent Parameters       Edit Enviror         Spit Tunnel DNS Names (space delimited):       Image: Cisco Clent Parameters       Image: Cisco Clent Parameters         Spit Tunnel Policy:       Image: Cisco Clent Parameters       Image: Cisco Clent Parameters         Spit Tunnel Network List:       Image: Cisco Clent Parameters       Image: Cisco Clent Parameters         Address pools       Address pools       Image: Cisco Clent Parameters       Image: Cisco Clent Parameters | Check an Inherit checkbox to let the corresponding a | setting take its valu | e from the detault group policy. |   |
| Banner:       Image: Conversion         Default Donvair:       Image: Conversion         Spitt Tunnel DNS Names (space delimited):       Image: Conversion         Spitt Tunnel Policy:       Image: Conversion         Spitt Tunnel Network List:       Image: Conversion         Address paols       Image: Conversion                                                                                                    | Banner: Image: Edf:Enver   Default Dowain: Image: Image: Edf:Enver   Spit Tunnel DNS Names (space delimited): Image: Image: I                                                             | Barner: Image: Edt:Edt:   Detaut Donver: Image: Edt:   Spit Tunnel DNS Names (space delimited): Image: Image:                                                                  | Banner: Finherit Edit Borner Detaut Domain Spit Tunnel DNS Names (space delimited): Spit Tunnel Policy: Spit Tunnel Network List: Inherit Spit Tunnel Network List: Manage Address pods                                                                                                    | General Client Parameters Cisco Client Parameters    | Microsoft Client      | Parameters                       |   |
| Detault Domain:     Spit Tunnel DNS Names (space delimited):     Spit Tunnel Policy:     Inherit     Spit Tunnel Network List:     Inherit     Spit Tunnel Network List:     Inherit     Spit Tunnel Network List:     Address pools                                                                                                    | Detsut Domain: Image: Image: Im | Default Domein:  Spit Tunnel DNS Names (space delimited):  Spit Tunnel Network List Below  Spit Tunnel Network List:  Inherit Spit Tunnel Network List Below Address pools                                                                                                    | Default Donwin:   Spit Tunnel DNS Names (space delimited):  Spit Tunnel Policy:  Spit Tunnel Network List  Spit Tunnel Network List:  Address pools                                                                                                    | Barner:                                              | 🔽 Inherit             | Edt Borner                       |   |
| Spit Tunnel DNS Names (space delimited):  Spit Tunnel Policy:  Spit Tunnel Network List  Address pools                                                                                                    | Spit Tunnel DNS Names (space delimited):  Spit Tunnel Policy:  Spit Tunnel Network List:  Address pools                                                                                                    | Spit Tunnel DNS Names (space delimited):  Spit Tunnel Policy:  Spit Tunnel Network List:  Address pools                                                                                                    | Spit Tunnel DNS Names (space delimited):  Spit Tunnel Policy:  Spit Tunnel Network List:  Address pode                                                                                                    | Default Domain:                                      | P intert              |                                  |   |
| Spit Tunnel Policy:                                                                                                    | Spit Tunnel Policy: Inherit Tunnel Network List Below   Spit Tunnel Network List: Inherit Spit Tunnel L.  Manage  Address pools                                                                                                    | Spit Tunnel Policy: Inhert Tunnel Network List Below   Spit Tunnel Network List: Inhert Spit_Tunnel L.  Menage Address pools                                                                                                    | Spit Tunnel Policy:   Spit Tunnel Network List  Spit Tunnel Network List  Address pools                                                                                                    | Split Tunnel DNS Names (space delimited):            | I⊽ inherit            |                                  |   |
| Spit Tunnel Network List: Inhert Spit Tunnel L. Manage                                                                                                    | Spit Tunnel Network List: Inhert Spit Tunnel L. * Manage                                                                                                    | Spit Tunnel Network List: Inhert Spit_Tunnel L. Manage Address pools                                                                                                    | Spit Tunnel Network List: Inhert Spit Tunnel L. Manage                                                                                                    | Split Tunnel Policy:                                 | inherit               | Turnel Network List Below        |   |
| -Address pools                                                                                                    | Address pools                                                                                                    | Address pools                                                                                                    | Address pods                                                                                                    | Split Tunnel Network List:                           | ☐ inhert              | Spit_Tunnel_L Manage             |   |
|                                                                                                    |                                                                                                    |                                                                                                    |                                                                                                    | -Address pools                                       |                       |                                  |   |
|                                                                                                    |                                                                                                    |                                                                                                    |                                                                                                    |                                                      |                       |                                  |   |
|                                                                                                    |                                                                                                    |                                                                                                    |                                                                                                    |                                                      |                       |                                  |   |
|                                                                                                    |                                                                                                    |                                                                                                    |                                                                                                    |                                                      |                       |                                  |   |
|                                                                                                    |                                                                                                    |                                                                                                    |                                                                                                    |                                                      |                       |                                  |   |
|                                                                                                    |                                                                                                    |                                                                                                    |                                                                                                    |                                                      |                       |                                  |   |

Klik op Apply (Toepassen) en vervolgens op Send (Verzenden) (waar vereist) om de opdrachten naar de ASA te sturen.

٠

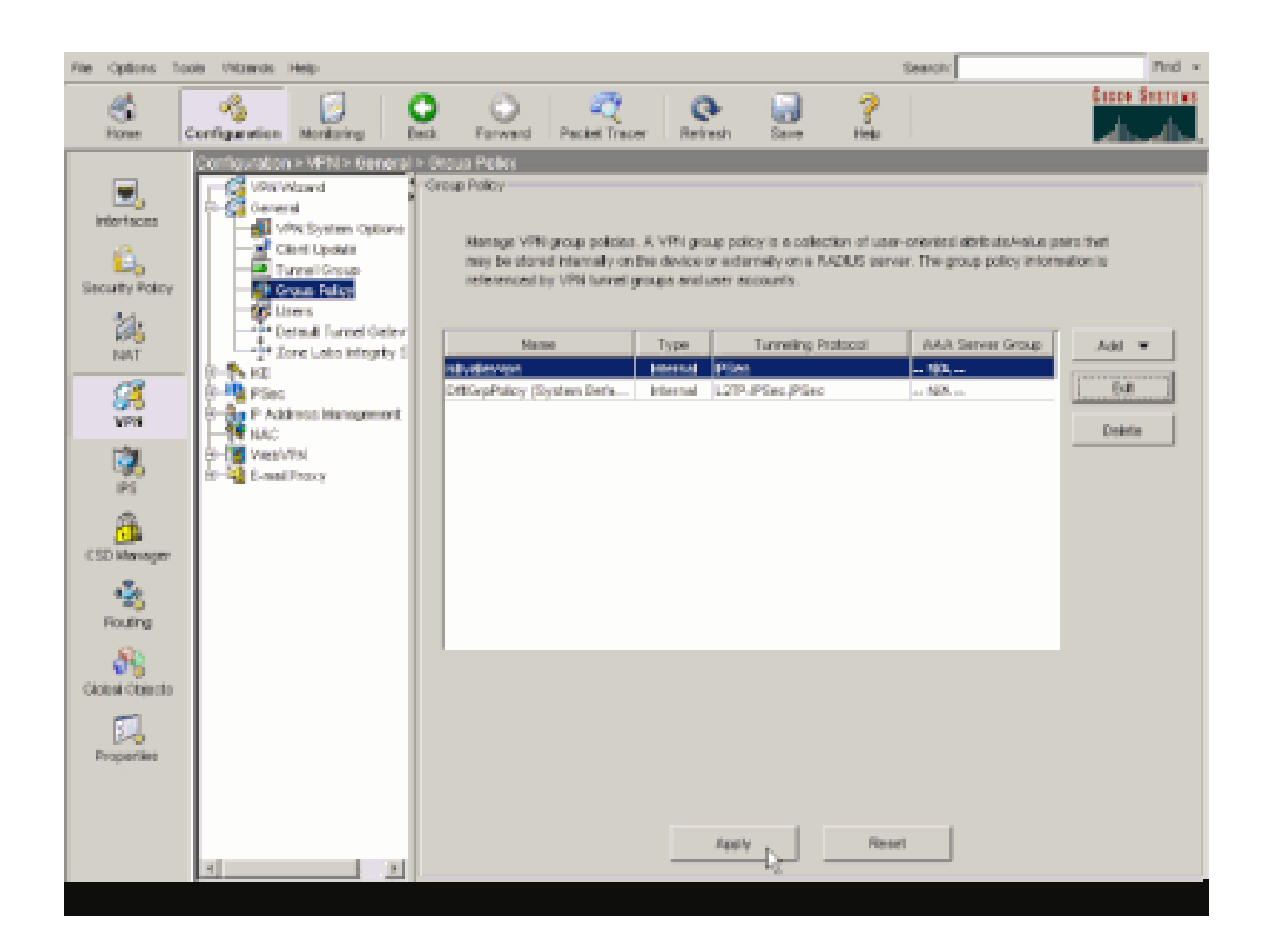

De ASA 8.x configureren met ASDM 6.x

•

Voltooi deze stappen om uw tunnelgroep te vormen om gesplitste tunneling voor de gebruikers in de groep toe te staan.

Kies **Configuratie > Externe toegang VPN > Netwerktoegang (client) > Groepsbeleid** en kies het Groepsbeleid waarin u lokale LAN-toegang wilt inschakelen. Klik vervolgens op Edit (Bewerken).

| A total ( Col ca) Contract                     |          |                                        |     |
|------------------------------------------------|----------|----------------------------------------|-----|
| A HOD COL Delete                               |          |                                        |     |
| Name                                           | Type     | Tunneling Protocol                     |     |
|                                                |          |                                        |     |
| DRtGrpPolicy (System Default)                  | Internal | L2TP-IPSec, IPSec, webvpn              | N(A |
| OfftGrpPolicy (System Default)<br>Defaultgroup | Internal | L2TP-IPSec, IPSec, webvpn<br>Inherited | N/A |

Klik op Split-tunneling.

| 🏂 Ed | it Internal Group Policy                                                                                                    | hivalleyvpn                                                                                                    |                                                                                                    |                                                                                                    |                                            |                                                       |
|------|----------------------------------------------------------------------------------------------------|----------------------------------------------------------------------------------------------------|----------------------------------------------------------------------------------------------------|----------------------------------------------------------------------------------------------------|--------------------------------------------|-------------------------------------------------------|
|      | It Internal Group Policy<br>General<br>Sorvers<br>Advanced<br>Golt Turneling<br>E Browser Procy<br>E SSL VPN Client<br>E IPsec Client<br>Client Access Rule<br>Client Access Rule<br>Client Firewal<br>Hardware Client | Spit tunneling retwork let<br>require tunneling. The sec<br>ACL that consists of list of<br>DNS Names: IF Inherit<br>Policy: IF Inherit<br>Network List: IF Inherit<br>Intercept DHCP Confi<br>DHCP Intercept lets Nic<br>prior to XP, OHCP Interce<br>Intercept: IF Inherit | to distinguish networks the<br>party appliance makes spl<br>f addresses on the privato<br>in the privato<br>in the senge from<br>rosoft XP clents use split from<br>part provides the domain of<br>cost provides the domain of | et require traffic to go through t<br>t tunneling decisions on the bas<br>a network.<br>m Micosoft Clients<br>tunneling with the security appli<br>name and subnet mask. | the turnel and tho<br>is of a network list | ee that do no<br>, which is an<br>Motoge<br>s clients |
| l    |                                                                                                    | Intercept: 🖓 Inherit                                                                                                    | C Yes C No<br>Subnet Mesk (Optional):                                                                                                    | 0.0.0.0                                                                                                    |                                            | <u>×</u>                                              |
|      |                                                                                                    |                                                                                                    |                                                                                                    |                                                                                                    |                                            |                                                       |
| E.   |                                                                                                    |                                                                                                    |                                                                                                    |                                                                                                    |                                            |                                                       |
|      |                                                                                                    |                                                                                                    |                                                                                                    |                                                                                                    |                                            |                                                       |

Schakel het vakje Inherit voor het Split-tunnelbeleid uit en kies hieronder de lijst met tunnelnetwerken.

| ſ | Edit Internal Group Policy | : hivalleyvpn                                                                                                    |    |
|---|----------------------------|----------------------------------------------------------------------------------------------------|----|
|   | General<br>Servers         | Split tunneling network lists distinguish networks that require traffic to go through the tunnel and those that do n<br>require tunneling. The security appliance makes split tunneling decisions on the basis of a network list, which is a<br>A/CL that consists of list of addresses on the private network. | nc |
|   |                            | Policy: Dinherit Turnel Network List Below                                                                                                    |    |
|   | Clerit Access Rule         | Network Let: V Inherit Tunnel Al Network List Below                                                                                                    |    |
|   | - Hardware Clienc          | Intercent DHCP Configuration Message from Microsoft Clients (1                                                                                                    | 81 |
|   |                            | Intercept: IP Intercept into the cents use spit currency with the security appliance. For Windows clients prior to XP, DHCP Intercept provides the domain name and subnet mask.                                                                                                    |    |
|   |                            |                                                                                                    |    |
|   |                            |                                                                                                    |    |
|   |                            |                                                                                                    |    |
|   |                            |                                                                                                    |    |

Schakel het vakje Inherit voor de netwerklijst van de Split-tunnel uit en klik vervolgens op Beheren om de ACL-beheer te starten.

| f Edit Internal Group Policy              | : hiralleyvpn                                                                                                    |
|-------------------------------------------|----------------------------------------------------------------------------------------------------|
| Genéral<br>Servins<br>El Advanced         | Split tunneling network lists distinguish networks that require traffic to go through the tunnel and those that do not<br>require tunneling. The security appliance makes split tunneling decisions on the basis of a network list, which is an<br>ACL that consists of list of addresses on the private network. |
|                                           | DNS Names: 🔽 Inherit                                                                                                    |
| B-IPse: Clent                             | Policy: Dinherit Turnel Network List Below +                                                                                                    |
| - Client Access Rule<br>- Client Firewall | Network List: Street None                                                                                                    |
| ·maroware Cienc                           | Intercept DHCP Configuration Message from Micosoft Clients (*)                                                                                                    |
|                                           | DHCP Intercept lets Microsoft XP clients use split tunneling with the security appliance. For Windows clients<br>prior to XP, DHCP Intercept provides the domain name and subnet mask.                                                                                                    |
|                                           | Intercept: 🔽 Inherit C Yes C No                                                                                                    |
|                                           | Subret Hask (Options): 0.0.0.0                                                                                                    |
|                                           |                                                                                                    |
|                                           |                                                                                                    |
|                                           |                                                                                                    |
|                                           |                                                                                                    |
|                                           |                                                                                                    |
|                                           |                                                                                                    |
|                                           |                                                                                                    |
|                                           |                                                                                                    |
|                                           |                                                                                                    |
|                                           |                                                                                                    |
|                                           |                                                                                                    |

Kies in ACL Manager Add > Add ACL... om een nieuwe toegangslijst te maken.

| i ACI | . Manager        |            | 1999   |     |             |  |
|-------|------------------|------------|--------|-----|-------------|--|
| Stan  | idard ACL Extend | fed ACL    |        |     |             |  |
| *     | Add 🔹 📓 Edit     | 💼 Delete 👌 | 4 × 1  | B + |             |  |
| 4     | Add ACL          | <b>3</b>   | Action | 18  | Description |  |
| +     | Add ACE          |            |        |     |             |  |
| 1.2   | Insert           |            |        |     |             |  |
| -     | Insert After     |            |        |     |             |  |

Typ een naam voor de ACL en klik op **OK**.

•

| No _ | Address   | Action  | Description |   |
|------|-----------|---------|-------------|---|
|      |           |         |             |   |
|      |           |         |             |   |
|      |           |         |             | 1 |
|      | Add Act N | ACL     | ×           |   |
|      |           | OK Cano | el Help     |   |
|      |           |         |             | ] |
|      |           |         |             |   |
|      |           |         |             |   |
|      |           |         |             |   |

Zodra de ACL is gemaakt, kiest u Add > Add ACE... om een Access Control Entry (ACE) toe te voegen.

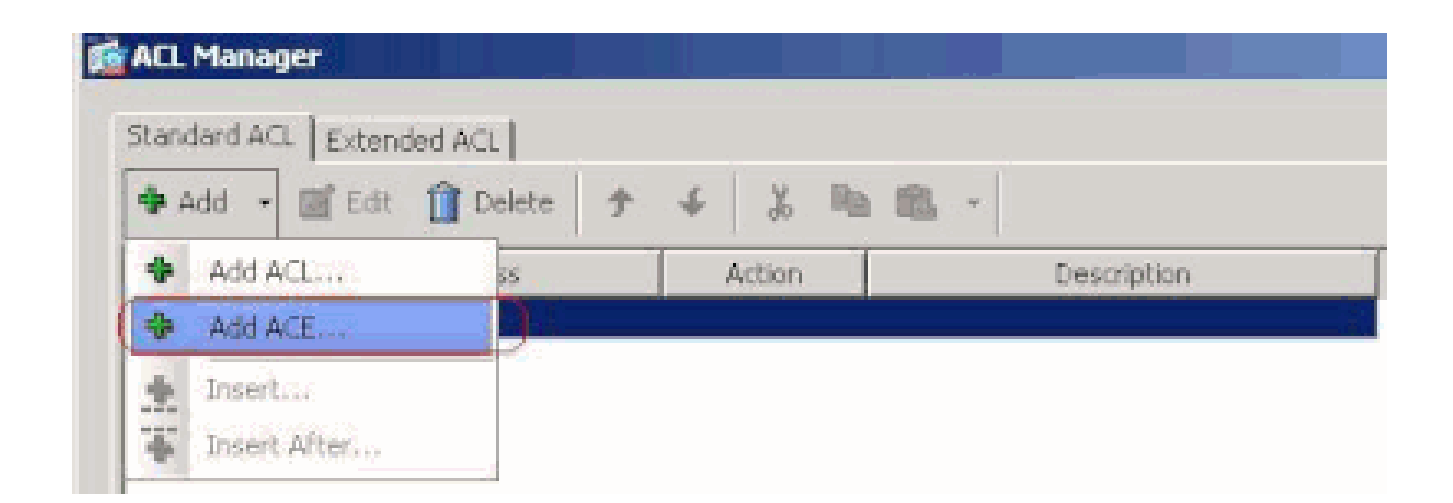

Bepaal het ACE dat aan LAN achter ASA beantwoordt. In dit geval is het netwerk 10.0.1.0/24.

a.

.

Klik op de radioknop Toestaan.

b.

Kies het netwerkadres met masker 10.0.1.0/24.

c.

(Optioneel) Geef een beschrijving op.

d.

Klik op OK.

| 📫 ACL Manager            |                         |               |             |      |   |  |
|--------------------------|-------------------------|---------------|-------------|------|---|--|
| Standard ACL Extended AC | 1]                      |               |             |      |   |  |
| 🗢 Add 👻 🔟 Edt 🍈 E        | belete ∲ ∉ 🐰            | Ra Bla -      |             |      |   |  |
| No Addr                  | ess Action              |               | Description |      |   |  |
| Split_Tunnel_List        |                         |               |             |      |   |  |
|                          |                         |               |             |      |   |  |
|                          |                         |               |             |      |   |  |
|                          | al                      | -             |             | -    | _ |  |
|                          | NOU HCC                 |               |             |      |   |  |
|                          | Action: (* Permit C     | Deny          |             |      |   |  |
|                          | Address: 10.0.1.0/24    |               |             | -    |   |  |
|                          | Description:            |               |             |      |   |  |
|                          | The Corporate network b | ehind the ASA |             |      |   |  |
|                          |                         |               |             |      |   |  |
|                          |                         | OK            | Cancel      | Help |   |  |
|                          |                         |               |             |      |   |  |
|                          |                         |               |             |      |   |  |
|                          |                         |               |             |      |   |  |
|                          |                         |               |             |      |   |  |
|                          |                         |               |             |      |   |  |
|                          |                         |               |             |      |   |  |
|                          |                         |               |             |      | 1 |  |

Klik op OK om ACL Manager af te sluiten.

| ACL Manager           |          |            |               |                     |        |
|-----------------------|----------|------------|---------------|---------------------|--------|
| Standard ACL Printers | aa wa l  |            |               |                     |        |
| Scandard Act   Extend | ed ACL   |            |               |                     |        |
| 🗣 Add 🔹 💽 Edit        | T Delete | * <b>%</b> |               |                     |        |
| No                    | Address  | Action     |               | Description         |        |
| E Split_Tunnel_List   |          |            |               |                     |        |
| 1 10.0.1              | .0/24    | 🥜 Permit   | The Corporate | e network behind ti | IE ASA |
|                       |          |            |               |                     |        |
|                       |          |            |               |                     |        |
|                       |          |            |               |                     |        |
|                       |          |            |               |                     |        |
|                       |          |            |               |                     |        |
|                       |          |            |               |                     |        |
|                       |          |            |               |                     |        |
|                       |          |            |               |                     |        |
|                       |          |            |               |                     |        |
|                       |          |            |               |                     |        |
|                       |          |            |               |                     |        |
|                       |          |            |               |                     |        |
|                       |          |            |               |                     |        |
|                       |          |            |               |                     |        |
|                       |          |            |               |                     |        |
|                       |          |            |               |                     |        |
|                       |          |            |               |                     |        |
|                       |          |            |               |                     |        |
|                       |          |            |               |                     |        |
|                       |          |            |               |                     |        |
|                       |          |            | C or D        | Cancel              | Halp   |

Zorg ervoor dat de ACL die u zojuist hebt gemaakt, is geselecteerd voor de netwerklijst van splitste tunnels.

| Clent Access Rule<br>Clent Presail<br>Hardware Clent<br>Hardware Clent<br>Intercept DHCP Config Spit_Turnel_List<br>DHCP Intercept lets Microsoft XP clents use spit turneling with the security appliance. For Windows clents<br>prior to XP, DHCP Intercept provides the domain name and subnet mask. | 5 | Colt Internal Group Policy<br>General<br>General<br>Advanced<br>Colt Turneling<br>E Browser Proxy<br>B-SS, VPN Client<br>G-TEsec Client | hivelicyvpn         Spik tunneling retwork lists distinguish networks that require traffic to go through the tunnel and those that or require tunneling. The security appliance makes split tunneling decisions on the basis of a network list, which is ACL that consists of list of addresses on the private network.         DNS Names:       Image: Image: Tunnel Network List Delow         Policy:       Image: Tunnel Network List Delow | lo ne<br>s an |
|----------------------------------------------------------------------------------------------------|---|----------------------------------------------------------------------------------------------------|----------------------------------------------------------------------------------------------------|---------------|
| Intercept: 🔽 Inherit - C No.                                                                                                    |   | - Clent Access Rule<br>- Clent Freeval<br>- Hardware Clent                                                                              | Network List:       Splt_Turnel_List       Manage         Intercept OHCP Config Splt_Turnel_List       Intercept OHCP Config Splt_Turnel_List       Manage         DHCP Intercept lets Microsoft XP clients use split turneling with the security appliance. For Windows clients prior to XP, OHCP Intercept provides the domain name and subnet mask.       Intercept:       Intercept:       C //icities       C //icities                    | *             |

Klik op OK om naar de configuratie van het groepsbeleid terug te keren.

•

| General<br>Servers<br>Advanced | Split tunneling network lists distinguish networks that require traffic to go through to<br>require tunneling. The security appliance makes split tunneling decisions on the basi<br>ACL that consists of list of addresses on the private network. | he tunnel and those that do no<br>is of a network list, which is an |
|--------------------------------|----------------------------------------------------------------------------------------------------|---------------------------------------------------------------------|
|                                | DNS Names: 🔽 Inherit                                                                                                    |                                                                     |
| Gent     Gent     Gent         | Policy: Tunnel Network List Below                                                                                                    | *                                                                   |
|                                | NetworkList: Tinhert Solk_Tunnel_List                                                                                                    | * Manage                                                            |
|                                | Intercept DHCP Configuration Message from Micosoft Clients                                                                                                    | *                                                                   |
|                                | DHCP Intercept lets Microsoft 3P clients use split tunneling with the security applic<br>prior to 3P, DHCP Intercept provides the domain name and subnet mask.                                                                                      | ance. For Windows dients                                            |
|                                | Intercept: 🖓 Inherit - C 🕬 - C 🗤                                                                                                    |                                                                     |
|                                |                                                                                                    |                                                                     |

Klik op Apply (Toepassen) en vervolgens op Send (Verzenden) (waar vereist) om de opdrachten naar de ASA te sturen.

#### Configuration > Remote Access VPN > Network (Client) Access > Group Policies

Manage VPN group policies. A VPN group policy is a collection of user-oriented attribute/value pairs that may be stored interexternally on a RADIUS/LDAP server. The group policy information is referenced by VPN tunnel groups and user accounts.

| Name                          | Type     | Tunneling Protocol        |     |
|-------------------------------|----------|---------------------------|-----|
| fltGrpPolicy (System Default) | Internal | L2TP-IPSec, IPSec, webypn | N(A |
| efaultgroup                   | Internal | Inherited                 | N/A |
| valleyvpn                     | Internal | syc, IPSec                | N/A |
|                               |          |                           |     |
|                               |          |                           |     |
|                               |          |                           |     |
|                               |          |                           |     |
|                               |          |                           |     |
|                               |          |                           |     |
|                               |          |                           |     |
|                               |          |                           |     |
|                               |          |                           |     |
|                               |          |                           |     |
|                               |          |                           |     |
|                               |          |                           |     |
|                               |          |                           |     |
|                               |          |                           |     |
|                               |          |                           |     |
|                               |          |                           |     |
|                               |          |                           |     |
|                               |          |                           |     |
|                               |          |                           |     |
|                               |          |                           |     |
|                               |          |                           |     |
|                               |          |                           |     |
|                               |          |                           |     |
|                               |          |                           |     |

Apply Reset

De ASA 7.x en hoger via CLI configureren

In plaats van de ASDM te gebruiken, kunt u deze stappen in de ASA CLI voltooien om gesplitste tunneling op de ASA mogelijk te maken:

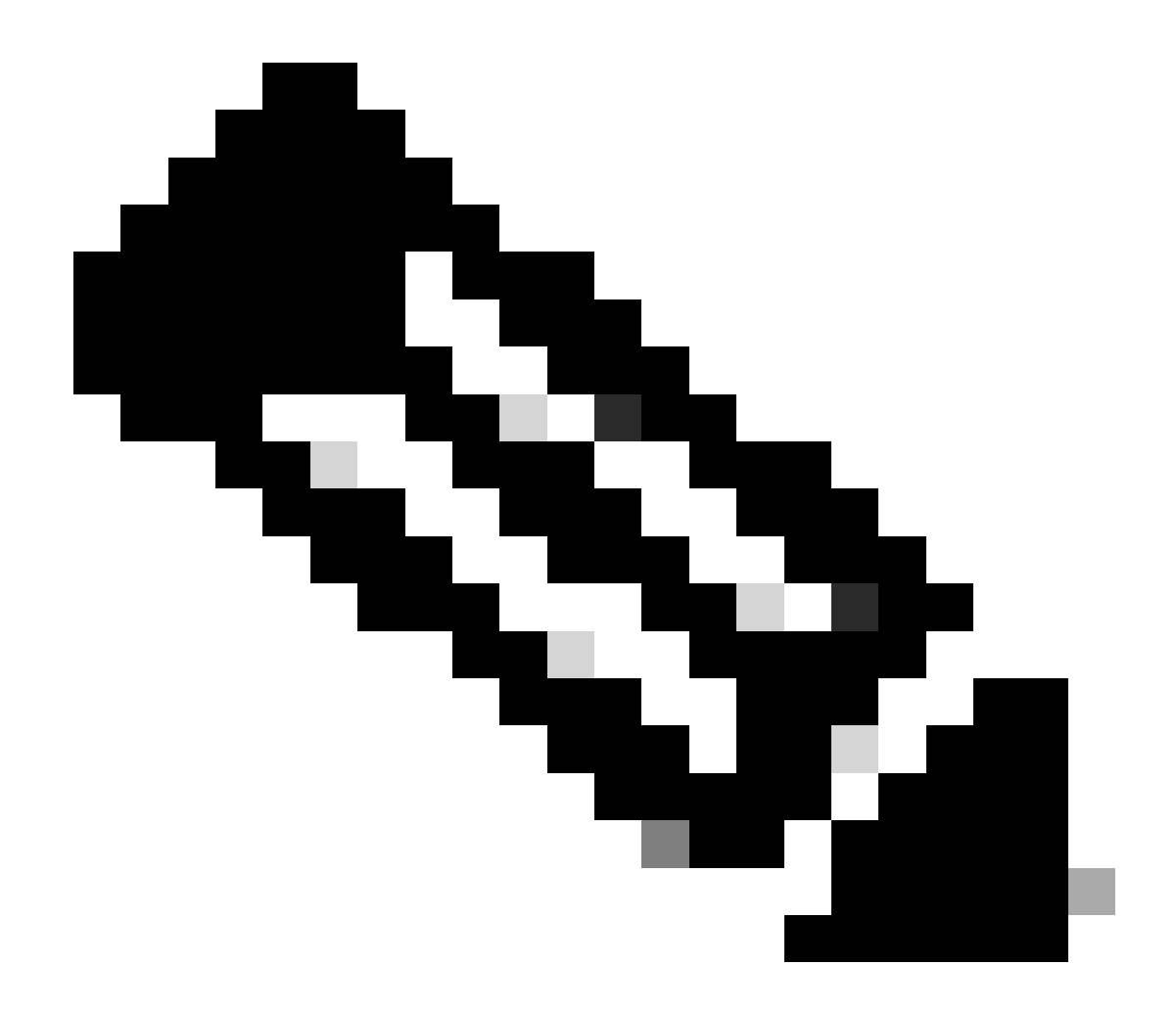

**Opmerking**: de configuratie van de CLI Split-tunneling is hetzelfde voor zowel ASA 7.x als 8.x.

Geef de configuratiemodus op.

<#root>

٠

ciscoasa>

enable

Password: \*\*\*\*\*\*\* ciscoasa#

configure terminal

ciscoasa(config)#

Maak de toegangslijst die het netwerk achter de ASA definieert.

<#root>

•

ciscoasa(config)#

access-list Split\_Tunnel\_List remark The corporate network behind the ASA.

ciscoasa(config)#

access-list Split\_Tunnel\_List standard permit 10.0.1.0 255.255.255.0

Voer de configuratiemodus voor groepsbeleid in voor het beleid dat u wilt wijzigen.

<#root>

ciscoasa(config)#

group-policy hillvalleyvpn attributes

ciscoasa(config-group-policy)#

Geef het beleid voor split-tunneling op. In dit geval wordt het beleid tunnelgespecificeerd.

<#root>

•

ciscoasa(config-group-policy)#

split-tunnel-policy tunnelspecified

Geef de toegangslijst voor split-tunneling op. In dit geval is de lijst Split\_Tunnel\_List.

<#root>

٠

•

ciscoasa(config-group-policy)#

split-tunnel-network-list value Split\_Tunnel\_List

Voer de volgende opdracht uit:

<#root>

#### ciscoasa(config)#

tunnel-group hillvalleyvpn general-attributes

Koppel het groepsbeleid aan de tunnelgroep

<#root>

•

ciscoasa(config-tunnel-ipsec)#

default-group-policy hillvalleyvpn

Sluit de twee configuratiemodi af.

<#root>

٠

ciscoasa(config-group-policy)#

exit

ciscoasa(config)#

exit

ciscoasa#

•

Sla de configuratie op in niet-vluchtig RAM (NVRAM) en druk op Enter wanneer u wordt gevraagd om de naam van het bronbestand op te geven.

<#root>

ciscoasa#

copy running-config startup-config

Source filename [running-config]? Cryptochecksum: 93bb3217 0f60bfa4 c36bbb29 75cf714a

3847 bytes copied in 3.470 secs (1282 bytes/sec) ciscoasa#

PIX 6.x configureren via de CLI

Voer de volgende stappen uit:

٠

Maak de toegangslijst die het netwerk achter de PIX definieert.

<#root>

PIX(config)#access-list Split\_Tunnel\_List standard permit 10.0.1.0 255.255.255.0

• Maak een VPN-groep **vpn3000** en specificeer de gesplitste tunnelACL zoals aangegeven:

<#root>

PIX(config)#

vpngroup vpn3000 split-tunnel Split\_Tunnel\_List

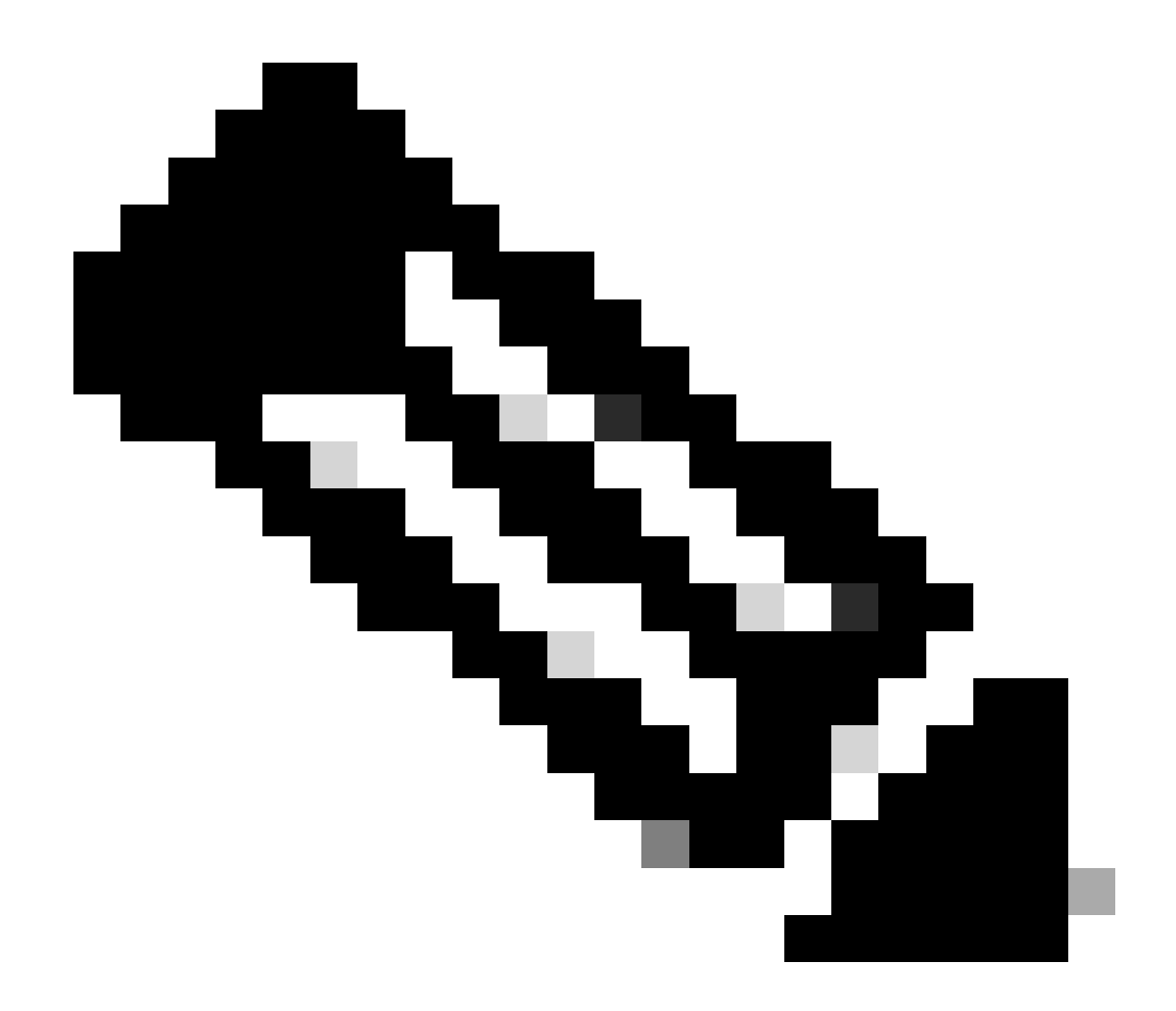

**Opmerking**: Raadpleeg <u>Cisco Secure PIX-firewall 6.x en Cisco VPN-client 3.5 voor Windows met Microsoft Windows 2000 en</u> 2003 IAS RADIUS-verificatie voor meer informatie over externe VPN-configuratie voor PIX 6.x.

Verifiëren

Volg de stappen in deze secties om de configuratie te verifiëren.

Verbinding maken met de VPN-client

Het VPN-clientlogboek bekijken

•

•

•

Lokale LAN-toegang testen met ping

Verbinding maken met de VPN-client

Sluit uw VPN-client aan op de VPN Concentrator om uw configuratie te controleren.

| 👌 VPN Client - Version 4.0.5 (Rel)              |              | .IO X         |
|-------------------------------------------------|--------------|---------------|
| Connection Entries Status Certificates Log Opti | ions Help    |               |
| Connect New Import Modify                       | ) XA         | Cisco Systems |
| Connection Entries Certificates Log             |              |               |
| Connection Entry                                | Host         | Transport     |
| hilvaleyvpn                                     | 172.22 1.160 | IPSec/UDP     |
|                                                 |              | <br>          |

Kies uw verbindingsitem in de lijst en klik op Verbinden.

Voer uw referenties in.

| 👌 VPN Client   U         | er Authent                             | ication | for "hillvalle | eyvpn" | X      |
|--------------------------|----------------------------------------|---------|----------------|--------|--------|
| Cisco Systems<br>thiliti | <u>U</u> sername:<br><u>P</u> assword: | marty   | OK             |        | Cancel |

Kies **Status > Statistieken...** om het venster Tunneldetails weer te geven, waar u de gegevens van de tunnel kunt bekijken en het verkeer kunt zien stromen.

•

•

| Tunnel Details | Route Details | Frewal                 |                    |
|----------------|---------------|------------------------|--------------------|
| Address Info   | rmation       | Connection Information | 1                  |
| Client:        | 10.0.1.50     | Entry:                 | hillvalley2        |
| Server         | 172.22.1.160  | Time:                  | 0 day(s), 00:00.25 |
| Bytes          |               | Crypto                 |                    |
| Received:      | 0             | Encryption:            | 168-bit 3-DES      |
| Sent           | 1494          | Authentication:        | HMAC-SHA1          |
| Packets        |               | Transport              |                    |
| Encrypted:     | 9             | Transparent Tunneling  | Inactive           |
| Decrypted:     | 0             | Local LAN:             | Disabled           |
| Discarded:     | 0             | Compression:           | None               |
| Bypassed:      | 159           |                        |                    |
|                |               |                        | Reset              |
|                |               |                        |                    |

Ga naar het tabblad Routedetails om de routes te zien die de VPN-client voor de ASA beveiligt.

In dit voorbeeld, de VPN-client is het beveiligen van toegang tot 10.0.1.0/24 terwijl al het andere verkeer niet is versleuteld en niet over de tunnel is verzonden.

| 👌 VPN Client   Sta | tistics            |                |               | X |
|--------------------|--------------------|----------------|---------------|---|
| Tunnel Details Ro  | oute Details Frewa |                |               |   |
| Local LAN Routes   | N.                 | Secured Routes |               |   |
| Network            | Subnet Mask        | Network        | Subnet Mask   |   |
|                    |                    | 10.0.1.0       | 255.255.255.0 |   |
|                    |                    |                |               |   |
|                    |                    |                |               |   |
|                    |                    |                |               |   |
|                    |                    |                |               |   |
|                    |                    |                |               |   |
|                    |                    |                |               |   |
|                    |                    |                |               |   |
|                    |                    |                |               |   |
|                    |                    |                |               |   |

Het VPN-clientlogboek bekijken

Wanneer u het VPN-clientlogboek onderzoekt, kunt u bepalen of de parameter die gesplitste tunneling specificeert, is ingesteld. Als u het logbestand wilt weergeven, gaat u naar het tabblad Log in de VPN-client. Klik vervolgens op **Log Settings** om aan te passen wat er is vastgelegd. In dit voorbeeld is IKE ingesteld op **3 - High**, terwijl alle andere log elementen ingesteld zijn op **1 - Low**.

| VPN Client - Version 4.0.5 (Rel)                                                                                                    |               |
|----------------------------------------------------------------------------------------------------|---------------|
| Connection Entries Status Certificates Log Options Help                                                                                                    |               |
| Disable Clear Log Settings Log Window                                                                                                    | CISCO STATEMS |
| Connection Entries Certificates Log                                                                                                    |               |
| Cisco Systems VPN Client Version 4.0.5 [Ref/C<br>Copyright (C) 1999-2003 Cisco Systems, Inc. All Rights Reserved.<br>Client Type(s): Windows, WinNT<br>Running on: 5.1.2600 Service Pack 2 |               |
| Not connected.                                                                                                    |               |

Cisco Systems VPN Client Version 4.0.5 (Rel) Copyright (C) 1998-2003 Cisco Systems, Inc. All Rights Reserved. Client Type(s): Windows, WinNT Running on: 5.1.2600 Service Pack 2

1 14:20:09.532 07/27/06 Sev=Info/6 IKE/0x6300003B Attempting to establish a connection with 172.22.1.160.

!--- Output is supressed

18 14:20:14.188 07/27/06 Sev=Info/5 IKE/0x6300005D Client sending a firewall request to concentrator

19 14:20:14.188 07/27/06 Sev=Info/5 IKE/0x6300005C Firewall Policy: Product=Cisco Systems Integrated Client, Capability= (Centralized Protection Policy).

20 14:20:14.188 07/27/06 Sev=Info/5 IKE/0x6300005C Firewall Policy: Product=Cisco Intrusion Prevention Security Agent, Capability= (Are you There?).

21 14:20:14.208 07/27/06 Sev=Info/4 IKE/0x63000013 SENDING >>> ISAKMP OAK TRANS \*(HASH, ATTR) to 172.22.1.160

22 14:20:14.208 07/27/06 Sev=Info/5 IKE/0x6300002F Received ISAKMP packet: peer = 172.22.1.160

23 14:20:14.208 07/27/06 Sev=Info/4 IKE/0x63000014 RECEIVING <<< ISAKMP OAK TRANS \*(HASH, ATTR) from 172.22.1.160

24 14:20:14.208 07/27/06 Sev=Info/5 IKE/0x63000010

MODE\_CFG\_REPLY: Attribute = INTERNAL\_IPV4\_ADDRESS: , value = 10.0.1.50 25 14:20:14.208 07/27/06 Sev=Info/5 IKE/0x63000010 MODE\_CFG\_REPLY: Attribute = INTERNAL\_IPV4\_NETMASK: , value = 255.255.255.0 14:20:14.208 07/27/06 Sev=Info/5 IKE/0x630000D 26 MODE\_CFG\_REPLY: Attribute = MODECFG\_UNITY\_SAVEPWD: , value = 0x00000000 14:20:14.208 07/27/06 Sev=Info/5 IKE/0x630000D 27 MODE\_CFG\_REPLY: Attribute = MODECFG\_UNITY\_PFS: , value = 0x00000000 28 14:20:14.208 07/27/06 Sev=Info/5 IKE/0x6300000E MODE\_CFG\_REPLY: Attribute = APPLICATION\_VERSION, value = Cisco Systems, Inc ASA5510 Version 7.2(1) built by root on Wed 31-May-06 14:45 !--- Split tunneling is permitted and the remote LAN is defined. 29 14:20:14.238 07/27/06 Sev=Info/5 IKE/0x630000D MODE\_CFG\_REPLY: Attribute = MODECFG\_UNITY\_SPLIT\_INCLUDE (# of split\_nets), value = 0x000000130 14:20:14.238 07/27/06 Sev=Info/5 IKE/0x6300000F SPLIT\_NET #1 subnet = 10.0.1.0mask = 255.255.255.0 protocol = 0src port = 0dest port=0 !--- Output is supressed.

Lokale LAN-toegang testen met ping

Een extra manier om te testen dat de VPN-client is geconfigureerd voor gesplitste tunneling terwijl er een tunnel wordt gegraven naar de ASA, is om de **ping-**opdracht op de opdrachtregel van Windows te gebruiken. Het lokale LAN van de VPN-client is 192.168.0.0/24 en er is een andere host aanwezig op het netwerk met een IP-adres van 192.168.0.3.

<#root>

C:\>

ping 192.168.0.3

Pinging 192.168.0.3 with 32 bytes of data:

```
Reply from 192.168.0.3: bytes=32 time<1ms TTL=255
Reply from 192.168.0.3: bytes=32 time<1ms TTL=255
Reply from 192.168.0.3: bytes=32 time<1ms TTL=255
Reply from 192.168.0.3: bytes=32 time<1ms TTL=255
Ping statistics for 192.168.0.3:
    Packets: Sent = 4, Received = 4, Lost = 0 (0% loss),
Approximate round trip times in milli-seconds:
    Minimum = 0ms, Maximum = 0ms, Average = 0ms</pre>
```

Problemen oplossen

Beperking met aantal ingangen in een Split-tunnelACL

Er is een beperking met het aantal ingangen in een ACL die voor gesplitste tunnel wordt gebruikt. Het wordt aanbevolen niet meer dan 50-60 ACE-waarden te gebruiken voor een bevredigende functionaliteit. U wordt geadviseerd om de subnetting eigenschap uit te voeren om een waaier van IP adressen te behandelen.

Gerelateerde informatie

- <u>PIX/ASA 7.x as a Remote VPN Server using ASDM Configuration Example (Configuratievoorbeeld van PIX/ASA 7.x als externe VPN-server via ASDM)</u>
- <u>Adaptieve security applicaties van Cisco ASA 5500 Series</u>
- <u>Cisco Technical Support en downloads</u>

#### Over deze vertaling

Cisco heeft dit document vertaald via een combinatie van machine- en menselijke technologie om onze gebruikers wereldwijd ondersteuningscontent te bieden in hun eigen taal. Houd er rekening mee dat zelfs de beste machinevertaling niet net zo nauwkeurig is als die van een professionele vertaler. Cisco Systems, Inc. is niet aansprakelijk voor de nauwkeurigheid van deze vertalingen en raadt aan altijd het oorspronkelijke Engelstalige document (link) te raadplegen.